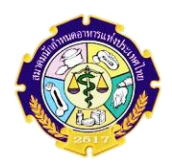

## ขั้นตอนการ ลงทะเบียน เข้าชมวิดีโอการอบรมต่ออายุใบรับรองนักกำหนดอาหารวิชาชีพ CDT ครั้งที่ 7 ประจำปี 2564 เริ่มลงทะเบียนได้ตั้งแต่วันที่ 23 มิถุนายน – 31 กรกฎาคม 2564

- 1. เข้าเว็บไซต์สมาคมนักกำหนดอาหารแห่งประเทศไทย <u>www.thaidietetics.org</u>
- 2. คลิกที่ **"ลงทะเบียน" การอบรมต่ออายุใบรับรองนักกำหนดอาหารวิชาชีพ CDT**
- 3. คลิกที่ ลงทะเบียนองค์ความรู้ เริ่มที่องค์ความรู้ที่ 1 : Update โภชนบริการ

| Surface for the second second |  |
|----------------------------------------------------------------------------------------------------|--|
| ระหว่างวันที่ 23 มิถุนายน – 31 กรกฎาคม 2564<br>ลงทะเบียน องค์ความรู้ที่ 1: Update ไภชนบริการ<br>โดย ผศ.ดร.ณัฐิรา อ่อนน้อม<br>สถาบันไภชนาการ มหาวิทยาลัยมหิดล                                                                                                    |  |
| <mark>ลงทะเบียน องค์ความรู้ที่ 2 : งานไภชนาการและไภชนปำบัดกับงานวิจัย</mark><br><b>โดย</b> คุณฐนิต วินิจจะกูล<br>สถาบันไภชนาการ มหาวิทยาลัยมหิดล                                                                                                    |  |

4. กรอก E-mail เสร็จแล้ว กด watch now

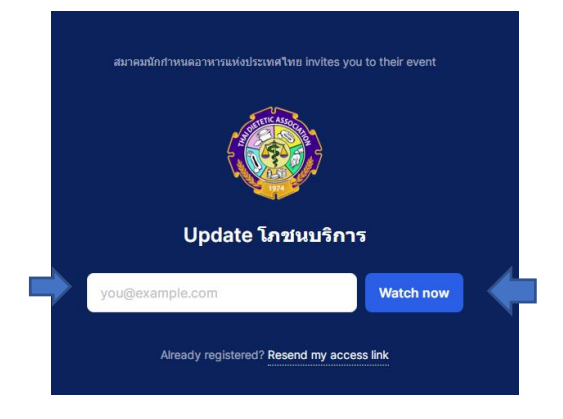

5. กรอก ชื่อ - นามสกุล ผู้ลงทะเบียน เสร็จแล้ว ติกที่ลูกศรชี้ดังรูป เสร็จแล้วกด แถบสีฟ้า

| Email*                             | Complete yo                                        | our registration<br>First name* | กรอกชื่อ (เป็นภาษาไทย)        |  |  |  |
|------------------------------------|----------------------------------------------------|---------------------------------|-------------------------------|--|--|--|
| apinunthakan@<br>Last name*<br>Doe | กรอกนามสกุล<br>(เป็นภาษาไทย)                       | Jane                            |                               |  |  |  |
| lagree to Livestorr                | n's Terms of Service and the use of per<br>Receive | rsonal data as explained in Li  | vestorm's Privacy Policy. • 💿 |  |  |  |
|                                    | Already registered? Resend my access link          |                                 |                               |  |  |  |

หลังจากกรอกข้อมูลเสร็จเรียบร้อยแล้ว จะได้ดังรูป ระบบจะส่ง Link ไปที่ E-mail ของท่าน

## ให้เปิด E-mail

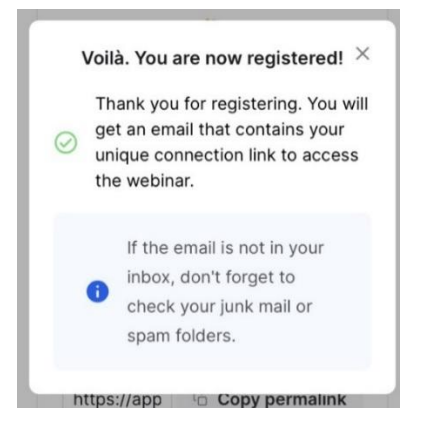

7. ได้รับ Link ทาง E-mail แล้ว กด แถบสีฟ้า Watch now

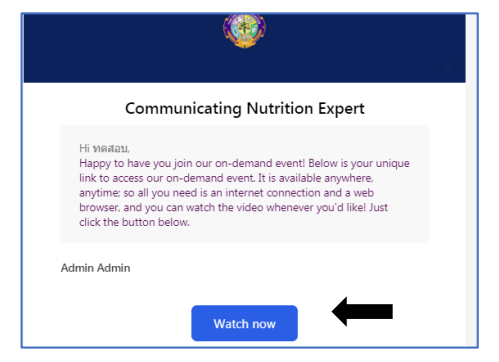

- 8. ระบบจะ Link หน้าวิดีโอขึ้น กดเข้าชมวิดีโอ จนจบแต่ละองค์ความรู้
  - **หมายเหตุ** สำหรับผู้ลงทะเบียนกดเข้าชมวิดีโอแต่ละองค์ความรู้แล้ว **ต้อง**ชมวิดีโอให้จบ แต่ละองค์ความรู้ ไม่แนะนำให้ออกจากวิดีโอก่อน เนื่องจากระบบจะบันทึกเวลาการเข้าชม วิดีโอ <mark>หรือ</mark>ถ้าระหว่างท่านชมวิดีโออยู่ เช่น เข้าชมวิดีโอองค์ความรู้ที่ 1 ไปครึ่งชั่วโมง ติดภาระ งานกดหยุดไว้ และกลับมาชมวิดีโอใหม่ ระบบยังคงบันทึกเวลาต่อ (แต่ถ้าระหว่างชมวิดีโอได้ ออกหรือหลุดจากหน้าวิดีโอ จะต้องลงทะเบียนเข้าชมวิดีโอใหม่)
- หลังชมวิดีโอจบแล้ว <u>ต้อง สแกน OR Code</u> เพื่อประเมินการอบรม ของแต่ละองค์ความรู้ และกดส่ง

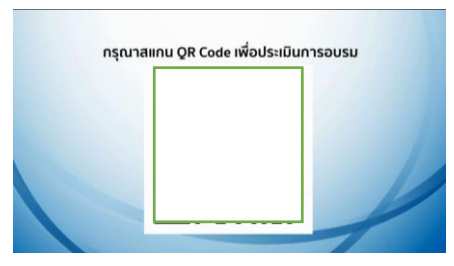

ผู้ที่ <u>ลงทะเบียน</u> และ<u>ชมวิดีโอ จบองค์ความรู้ที่ 1</u> เรียบร้อยแล้ว สามารถเข้าชมวิดีโอองค์ความรู้ 2 3 4 5 ต่อจนครบ 5 องค์ความรู้ ได้ในวันเดียว หรือ อาจจะเข้ามาชมวิดีโอองค์ความรู้ใหม่ อีกครั้ง ตามวันเวลาที่ท่านสะดวก โดยทำตามขั้นตอนข้างต้น และเลือกลงทะเบียน องค์ความรู้เรียง ตามลำดับ